## Procedura de lucru

|                                                                                                 | Autorizare                                        |                                                                                                    |                                                                                                    |
|-------------------------------------------------------------------------------------------------|---------------------------------------------------|----------------------------------------------------------------------------------------------------|----------------------------------------------------------------------------------------------------|
| Nr.                                                                                             | Cine                                              | Acțiune                                                                                                    |                                                                                                    |
| 1                                                                                               | Autorizatul                                       | Descarcă Cererea în format excel de pe site-ul www.ancpi.ro                                                                         |                                                                                                    |
| 2                                                                                               | Autorizatul                                       | Completează datele în pagina Date                                                                                                   |                                                                                                    |
| 3                                                                                               | Autorizatul                                       | Tipărește pagina Cerere                                                                                                    |                                                                                                    |
| 4                                                                                               | Autorizatul                                       | Semnează și ștampilează Cererea                                                                                                    |                                                                                                    |
| 5                                                                                               | Autorizatul                                       | Scanează Cererea, Cartea de Identitate și Certificatul de Autorizare                                                                |                                                                                                    |
| 6                                                                                               | Autorizatul                                       | Trimite mail la Oficiul către care a formulat cererea (ex. ab@ancpi.ro, cj@ancpi.ro)                                                |                                                                                                    |
| 7                                                                                               | Autorizatul                                       | Titlul mailului:                                                                                                    | Cerere acces Online la sistemul informatic al ANCPI                                                              |
| 8                                                                                               | Autorizatul                                       | Conținut mail:                                                                                                    | Vă rugăm să ne furnizați USER și PAROLĂ pentru acces la sistemul informatic al ANCPI!                            |
| 9                                                                                               | Autorizatul                                       | Ataşament la mail:                                                                                                    | Atașează Cererea, CI, Certificatul de Autorizare scanate și FIȘIERUL excel completat din care s-a tipărit cerere |
| 10                                                                                              | Secretar Comisie de Autorizare                    | nisie de Autorizare Primește cererea pe mail ul OCPI                                                                                |                                                                                                    |
| 11                                                                                              | Secretar Comisie de Autorizare                    | Verifică datele completate cu cele existente în aplicația eTerra Autorizați                                                         |                                                                                                    |
| 12                                                                                              | Secretar Comisie de Autorizare                    | Dacă este cazul, actualizează datele în eTerra Autorizați                                                                           |                                                                                                    |
| 13                                                                                              | Secretar Comisie de Autorizare                    | Dacă este cazul de actualizări pentru cei autorizați de ANCPI, va trimite mail cu Cererea scanată și fișierul excel la dcg@ancpi.ro |                                                                                                    |
| 14                                                                                              | Secretar Comisie de Autorizare                    | Dacă nu este corect anunță deponentul                                                                                               |                                                                                                    |
| 15                                                                                              | Autorizatul                                       | Depune sau trimite prin poștă cererea în original la OCPI                                                                           |                                                                                                    |
| 16                                                                                              | Secretar Comisie de Autorizare                    | itorizare Semnează și îndosariază Cererea în original                                                                               |                                                                                                    |
| 17 Secretar Comisie de Autorizare Trimite fișierul excel la adresa de mail: autorizati@ancpi.ro |                                                   | adresa de mail: autorizati@ancpi.ro                                                                                                 |                                                                                                    |
| 18                                                                                              | gajat al ANCPI DI Primește fișierul excel pe mail |                                                                                                    |                                                                                                    |
| 19                                                                                              | Angajat al ANCPI DI                               | Crează USER și PAROLA de acces în aplicație                                                                                         |                                                                                                    |
| 20                                                                                              | Angajat al ANCPI DI                               | Completează in fisierul excel, câmpurile: Data creeri credențialelor, Adresa web, User, Parola                                      |                                                                                                    |
| 21                                                                                              | Angajat al ANCPI DI                               | Trimite fișierul excel la mailul din fișierul excel (se copieză cu copy-paste pentru a nu apărea erori de tastare)                  |                                                                                                    |
| 22                                                                                              | Angajat al ANCPI DI                               | Şterge PAROLA din fişierul excel                                                                                                    |                                                                                                    |
| 23                                                                                              | Angajat al ANCPI DI                               | ajat al ANCPI DI Trimite mail la adresa de mail a Secretarului de Autorizare, cu fișierul excel (fără parolă)                       |                                                                                                    |
| 24 Secretar Comisie de Autorizare                                                               |                                                   | Notează pe cererea în original, USERUL și DATA la care a venit mailul                                                               |                                                                                                    |
|                                                                                                 |                                                   |                                                                                                    |                                                                                                    |
|                                                                                                 |                                                   |                                                                                                    |                                                                                                    |

Verifică să se potrivească adresa de mail de pe care a primit solicitare cu cea activată anterior

Trimite pe email la adresa de pe care a venit solicitarea cu USER și PAROLA nou generata pentru acesta

Recuperare parolă (dacă s-a pierdut parola creată prin procedura de mai sus)

1 Autorizatul

tul Trimite email la adresa autorizati@ancpi.ro, de pe adresa inregistrată în cerere cu solicitarea de generare parolă nouă.

- 2 Angajat al ANCPI DI Primește mailul cu solicitarea de recuperare de parolă
- 3 Angajat al ANCPI DI
- 4 Angajat al ANCPI DI

## Rezolvare probleme

1 Autorizatul

Solicită rezolvarea de probleme pe email către Secretarul de Comisie de Autorizare Decide de ce natură este problema și o escaladează spre rezolvare în cadrul OCPI sau pe mail la adresa autorizati@ancpi.ro

2 Secretar Comisie de Autorizare